## Lab 7 – Form e Sessioni

L'obiettivo di questo laboratorio è di introdurre i form e le sessioni all'interno del social network sviluppato durante il corso. Per farlo, vi verrà richiesto di implementare un meccanismo (rudimentale, per il momento) di autenticazione, e di aggiungere la possibilità di creare nuovi post da visualizzare nella home page del sito web. Di seguito è riportata una traccia per risolvere il laboratorio:

 Alla prima apertura del social network, l'utente non è ancora autenticato, e non ha la possibilità di creare nuovi post (il bottone "+" non è visibile). Per permettere all'utente di autenticarsi, aggiungere un bottone "Autenticati!" alla navbar.

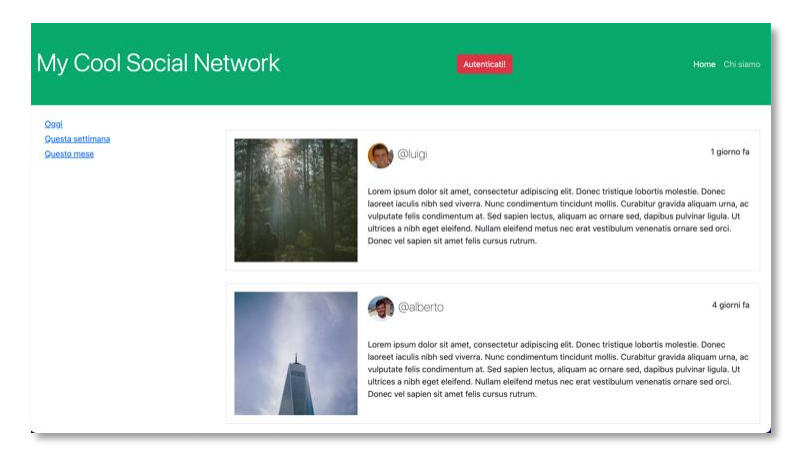

 Alla pressione del bottone "Autenticati!", aprire un modale Bootstrap<sup>1</sup> e permettere all'utente di selezionare, tramite un opportuno form e la relativa route in Flask, uno degli username attualmente presenti nella lista di post inclusi nell'applicazione. Al click del bottone "Salva", salvare lo username selezionato nella sessione corrente.

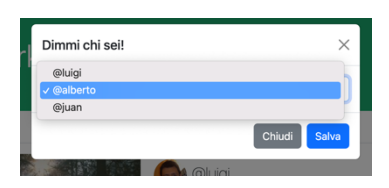

 Quando un utente è autenticato (ovvero quando esiste uno username nella sessione corrente), la navbar visualizza un messaggio di benvenuto, e il bottone "+" per aggiungere nuovi post diventa visibile. Inoltre, i post dell'utente vengono evidenziati con uno sfondo colorato.

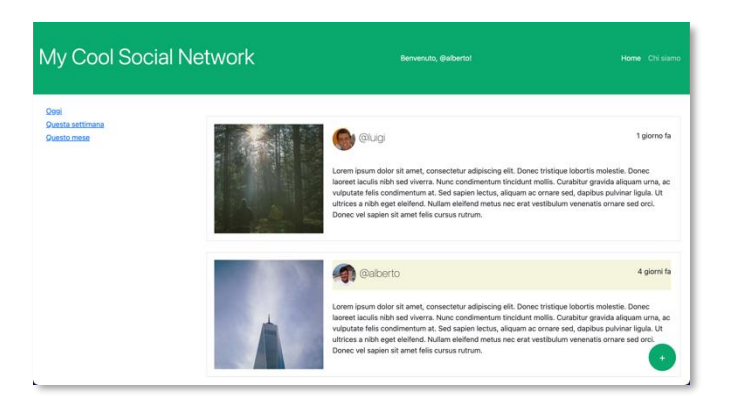

<sup>&</sup>lt;sup>1</sup> Un modale è un pop-up interattivo che può essere utilizzato per visualizzare informazioni aggiuntive senza dover creare una pagina aggiuntiva. La documentazione è disponibile al seguente link: <u>https://getbootstrap.com/docs/5.2/components/modal/</u>

- 4. Alla pressione del bottone "+", permettere all'utente (autenticato) di creare un nuovo post. In particolare, aprire un modale Bootstrap contente un form con i seguenti campi:
  - un campo di testo (disabilitato) con lo username dell'utente (pre-compilato con lo username salvato nella sessione);
  - un'area di testo per inserire il testo del post (obbligatorio) con il suggerimento "Inserisci un testo per il tuo post", una lunghezza minima di 30 caratteri e una massima di 200;
  - un campo per l'upload dell'immagine del post (opzionale);
  - un campo per selezionare la data del post (obbligatorio); la data deve essere posteriore o uguale alla data corrente.

| Username       |                      |   |
|----------------|----------------------|---|
| @alberto       |                      |   |
| Cosa c'è di nu | ovo?                 |   |
| Inserisci un t | esto per il tuo post |   |
| Aggiungi un'im | imagine, se vuoi!    |   |
| Choose file    | No file chosen       |   |
| Seleziona una  | data                 |   |
| dd/mm/yyyy     |                      | - |
|                |                      |   |

All'invio del form, la relativa route in Flask si occuperà di aggiungere il post nell'apposita struttura dati, e visualizzerà la lista di post aggiornata nella home page.